# 復康巴士語音訂車系統 操作手册

- 使用前準備事項
  - 1. 請先確認資格及帳號(身份證字號後5碼)
  - 2. 於復康巴士訂車網站建立地址偏好
- 訂車電話號碼: 02-2176-5165
- 訂車流程

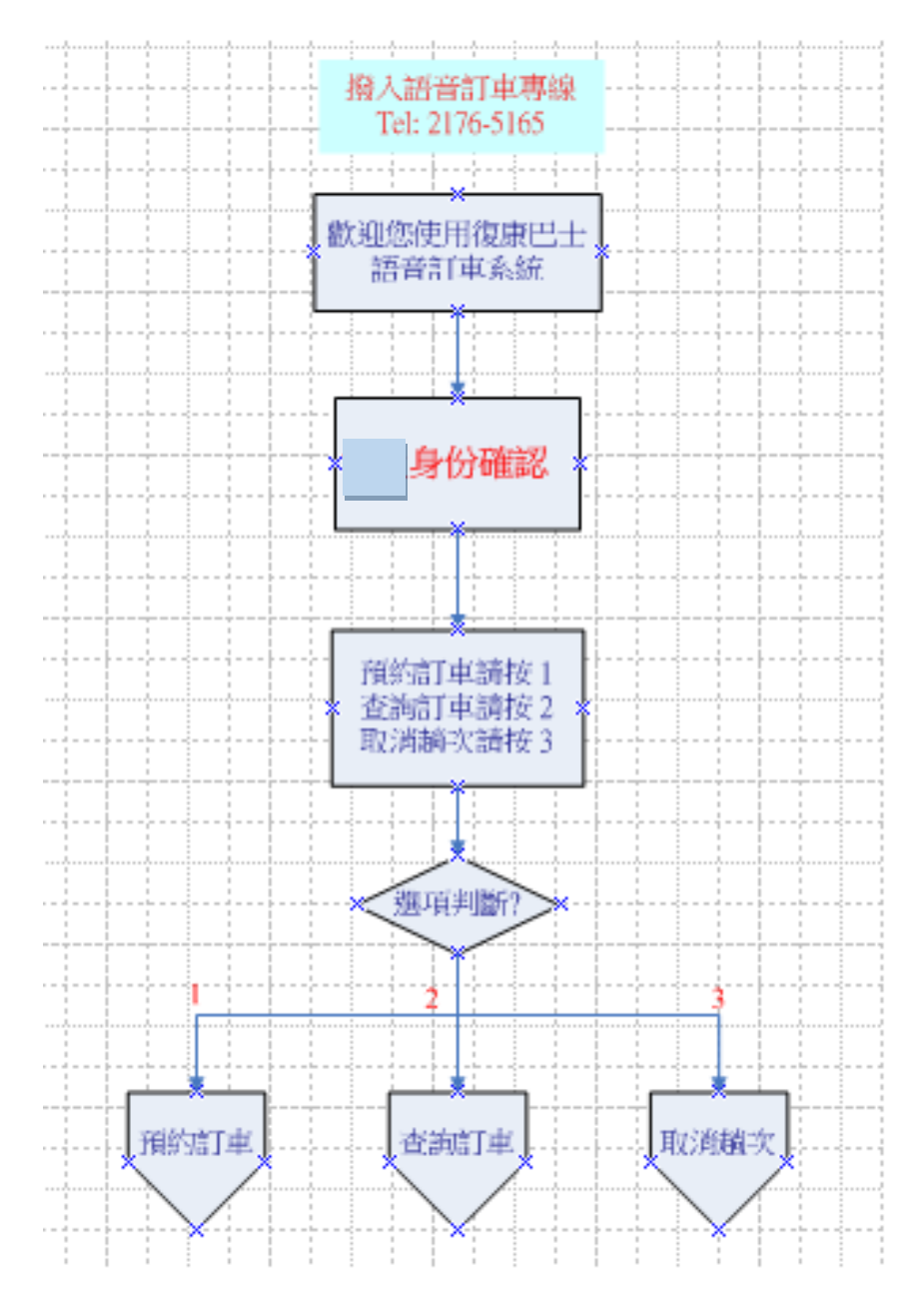

● 使用步驟說明

### 步驟1: 撥打 02-2176-5165

「語音]歡迎您使用復康巴士語音訂車系統

## 步驟2:身分確認

[語音] 請輸入身分證字號後五碼, 輸入完畢請按#字鍵

[輸入動作] 12345# (範例:身份證字號後五碼為12345)

## 步驟3:確認身份證後五碼輸入是否正確

[語音] 您輸入的身分證字號後五碼為12345,正確請按1, 重新輸入請 按2

[輸入動作] 選擇1 → 跳至步驟4

選擇2 → 跳回步驟2

## 步驟4: 確認姓名

[語音] 您是[王小明] 正確請按1 , 錯誤請按2

[輸入動作] 選擇1 → 跳至步驟5

選擇2 → 跳回步驟2

### 步驟5:進入 [主功能選單]

[語音]預約訂車請按1、查詢訂車請按2、取消趟次請按3、遲到通報請 按4

[輸入動作]

選擇1 → 跳至 A [主功能選單] -- [預約訂車](詳第3頁)

- 選擇 2 → 跳至 B [主功能選單] -- [查詢訂車](詳第5頁)
- 選擇3 → 跳至 C [主功能選單] -- [取消趟次](詳第6頁)

## ● A[主功能選單] -- 「預約訂車」(可使用時間 8:00 ~ 17:00)

#### 步驟A1:選擇訂車日期

[語音] 您是否要預約5/15,是請按1,否請按2 (範例:訂車日期5月15日)

「輸入動作]選擇1 → 跳至步驟A2

#### 選擇2 → 跳回步驟A1 (訂車日期減一日為5月14日)

#### 步驟A2: 輸入訂車時間

[語音] 請輸入預約的時間,並以每15分鐘為一訂車區間,若為下午1點45分,

請輸入1345

「輸入動作] 1345 (範例:訂車時間為1345)

#### 步驟A3:確認訂車日期時間

[語音] 您預約訂車日期為0501,時間為1345,正確請按1,重新輸入請按 2

[輸入動作] 選擇1 → 跳至步驟A4

選擇2 → 跳回步驟A2

#### 步驟A4: 等待系統回覆是否有空趟

a. [有空趟] → 跳至步驟A5

b.[無空趟語音-有建議時間]您的預約時間已無車班,您可改約以下建議時間:13點 15分請按1,13點30分請按2,以上如無適合時間,重新輸入請按9

[輸入動作] 選擇1 (範例:接受建議1) → 跳至步驟A5

C.[無空趟語音-無建議時間]您的預約時間已無車班,且前後一小時內也無可預約車 班,重新輸入請按9

[輸入動作] 選擇9 → 跳至步驟A2

#### 步驟A5:輸入上車地點偏好

[語音] 請輸入上車地點偏好

[輸入動作]1(範例:上車地點偏好1)

#### 步驟A6:再次確認上車地點偏好

[語音]上車地點為000,正確請按1,重新輸入請按2

[輸入動作] 選擇1 → 跳至步驟A7

選擇2 → 跳回步驟A5

#### 步驟A7: 輸入下車地點偏好

[語音] 請輸入下車地點偏好

[輸入動作]2(範例:下車地點偏好2)

#### 步驟A8:再次確認下車地點偏好

[語音]下車地點為000,正確請按1,重新輸入請按2

[輸入動作] 選擇1 → a

選擇2 → 跳回步驟A7

#### 步驟A10: 等待系統回覆預約訂車是否成功?

a. [訂車成功語音] 您預約訂車已完成,重聽請按1,預約下一趟請按2

[輸入動作] 選擇1→跳至步驟A10, [輸入動作]選擇2 → 跳至步驟A2,皆不選 → 結束通話

# B [主功能選單] -- [查詢訂車]

#### 步驟B1:系統查詢是否有預約趟次

a. [有預約趟次] →跳至步驟B2

b. [無預約趟次語音] 系統查無您的預約趟次,如有疑問,請致電客服中心40556789 謝謝您的來電,再見!

#### 步驟B2:選擇查詢訂車日期

[語音] 您是否要查詢5/15預約趟次,是請按1,否請按2 (範例:查詢日期5月15日)
[輸入動作] 選擇1 → 跳至步驟B3

選擇2 → 跳回步驟B2 (選擇下一日期)

#### 步驟B3: 播放訂車內容

[語音]

- (1)您5/15共有n筆預約趟次。
- (2)第1筆預約趟次訂車日期為5月15日,時間為13點45分上車地點為000下車地點為 000
- (3)重聽請按 1,聽下一筆請按 2,回主功能選單請按\*字鍵
- [輸入動作] 選擇1 → 重播(2)
  - 選擇2 → 播放下一筆
  - 選擇\* → 跳回步驟 5[主功能選單]

## C [主功能選單] -- 「取消趟次]

#### 步驟C1:系統查詢是否有預約趟次?

a. [有預約趟次] →跳至步驟C2

- b. [無預約趟次語音] 系統查無您的預約趟次,如有疑問,請致電客服中心40556789 謝謝您的來電,再見!
- 步驟C2:選擇取消趟次日期

[語音] 您是否要取消查詢5/15預約趟次,是請按1,否請按2 (範例:取消日期5月15日)

[輸入動作] 選擇1 → 跳至步驟C3,選擇2 → 跳回步驟C2(選擇下一日期)

#### 步驟C3: 播放訂車內容

[語音]

- (1) 您5/15 共有n 筆預約趟次。
- (2)第1筆預約趟次訂車日期為5月15日,時間為13點45分上車地點為000下車地點為 000
- (3) 取消預約請按 1, 重聽請按 2, 聽下一筆請按 3, 回主功能選單請按\*字鍵
- [輸入動作] 選擇1 → 跳至步驟C4
  - 選擇2 → 重播(2)
  - 選擇3 → 播放下一筆
  - 選擇\* → 跳回步驟 5[主功能選單]

#### 步驟C4:等待系統回覆取消趟次是否成功?

a. [取消趟次成功語音] 您的預約訂車已取消,謝謝您的來電,再見!